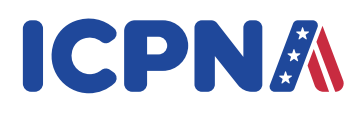

# INSTALACIÓN DE SOFTWARE Y VERIFICACIÓN DEL SISTEMA

Para proceder con tu registro debes instalar:

- TOEFL Secure Browser (en tu PC, Laptop) y comprobar la capacidad de tu computadora en el Practice Check-In Process, caso contrario no podrás rendir el examen. Además, debes tener instalado dentro de tu PC o Laptop la aplicación ZOOM.
- ★ TOEFL Audio Browser (sólo Mac) y comprobar la capacidad de tu computadora en el Practice Check-In Process, caso contrario no podrás rendir el examen. Además, debes tener instalado dentro de tu Mac la aplicación ZOOM.
- ★ Recuerda que para fines del examen TOEFL ITP remoto no debes utilizar ni Tablets ni chromebooks.

## ¿CÓMO DESCARGAR EL TOEFL SECURE BROWSER?

### PASOS A SEGUIR PREVIO AL REGISTRO DE TU EXAMEN:

Debes descargar en tu computadora el TOEFL Secure Browser®- "HOME" (para Windows) o el TOEFL Audio Browser® (para MAC )

1. Ingresa a http://www.ets-ellonline.org/.

2. Da clic en Download Secure Browser.

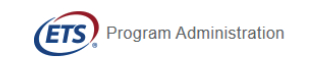

Check Readiness Download Secure Browser Fr

Frequently Asked Questions

Username
Password

Login
Forgot Your Password?

#### The TOEFL® Family of Assessments

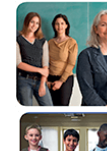

The TOEFL ITP® Tests For English-language-learning programs at the university level (ages 16+)

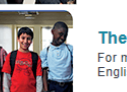

The TOEFL Junior® Tests For middle school to early high school level English-language-learning programs (ages 11+)

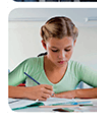

The TOEFL® Primary™ Tests For young students, to measure current English skills and provide a foundation for future success (ages 8+)

Check Audio and Microphone 'At Home' System Check

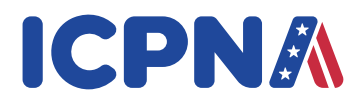

3. Dale clic en Download de Secure Browser for Windows

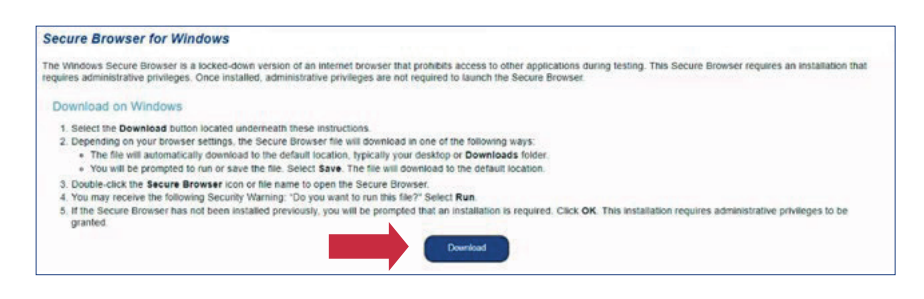

Si usas el sistema operativo MAC, dale clic en "Skip This Step":

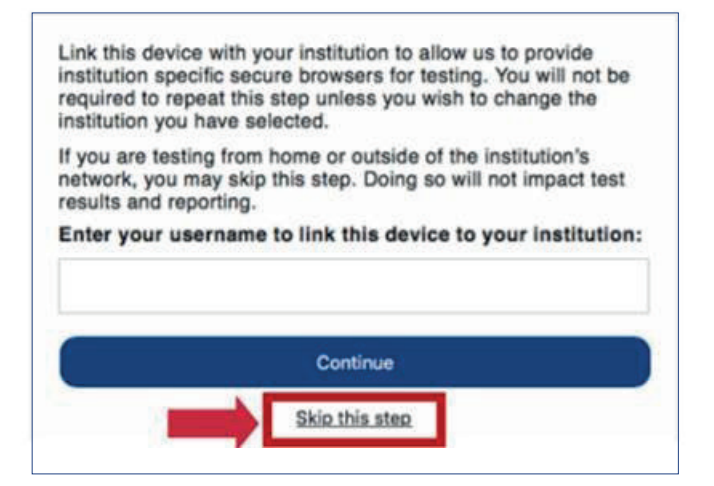

Y luego dale clic en "Download" de Secure Browser for Mac:

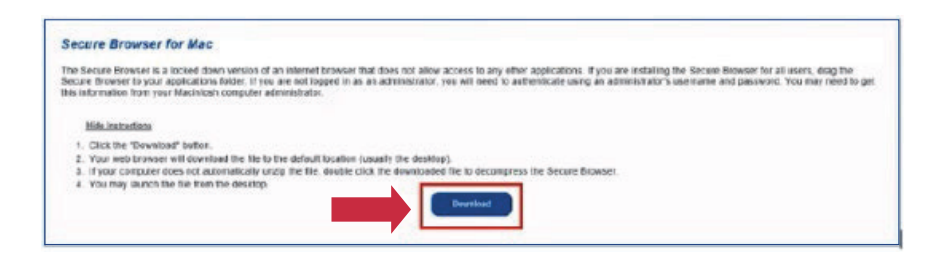

4. Cuando la instalación se complete, dale clic en Aceptar. Instala un ícono en tu escritorio para ingresar al examen.

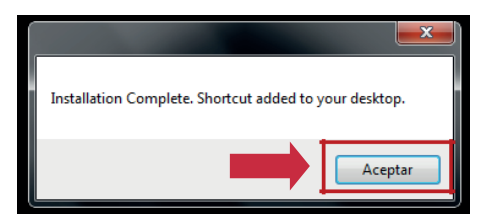

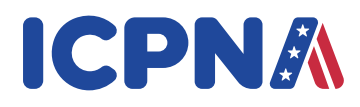

5. Confirma que el ícono TOEFL Secure Browser esté instalado en tu escritorio. Si usas el sistema operativo Windows visualizarás el siguiente ícono:

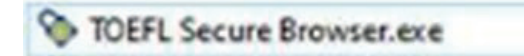

Si usas el sistema operativo MAC visualizarás el siguiente ícono

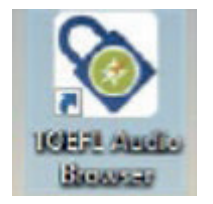

De no encontrarlos, ingresa a la carpeta Descargas y copia el ícono en el Escritorio.

Para Mac<sup>®</sup>, el TOEFL Secure Browser se encontrará en tu folder de Descargas; copia el ícono en tu escritorio.

| 🛢 💁 💼 Dawrineds                                 |                                                                                    |     |                  |                                                    |  |  |  |
|-------------------------------------------------|------------------------------------------------------------------------------------|-----|------------------|----------------------------------------------------|--|--|--|
| < >                                             |                                                                                    | ú 🗆 | Q, Search        |                                                    |  |  |  |
| Patterites                                      | Name                                                                               | Sue | Kind -           | Date Added                                         |  |  |  |
| Applications                                    | <ul> <li>Inter-downlos370348122-001</li> <li>Inter-downlos370352362-001</li> </ul> |     | Folder<br>Folder | Apr 9, 2018 at 11:40 PM<br>Apr 9, 2019 at 11:52 PM |  |  |  |
| Downloads     AirDrop     Knowl     Could Drive |                                                                                    |     |                  |                                                    |  |  |  |

Luego de visualizar y darle clic al icono del browser, dale clic en el botón "Abrir":

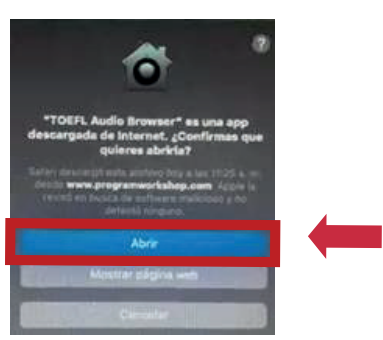

Dale clic en el botón "Continuar":

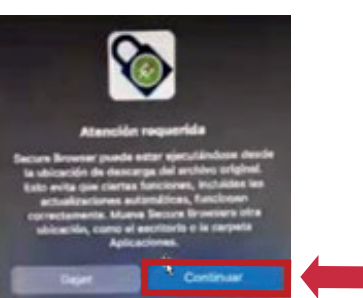

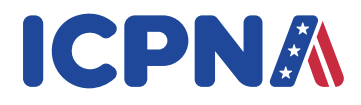

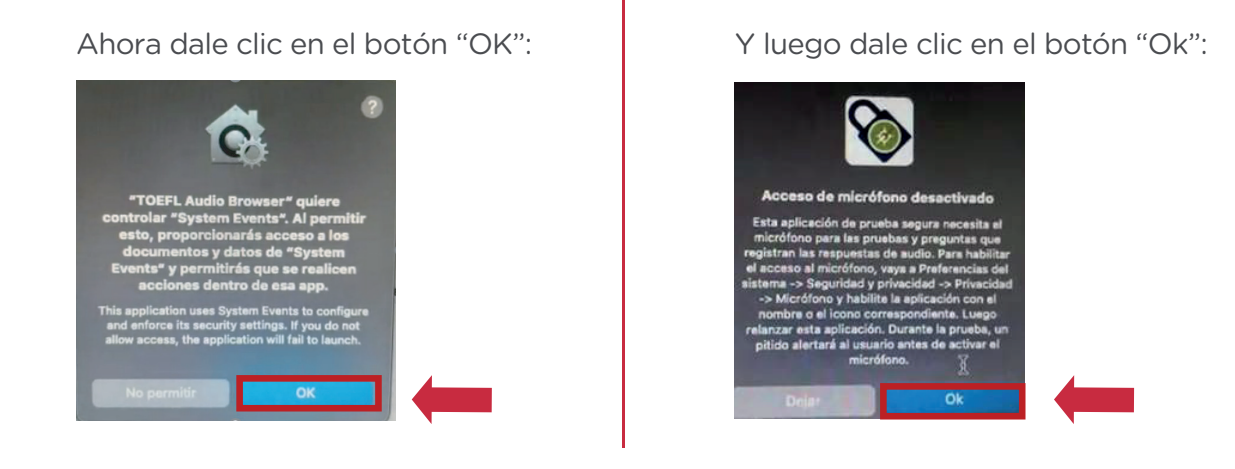

6. Para probar la funcionalidad del programa instalado (periféricos), dale doble clic en At home System Check. Este paso lo puedes realizar el día mismo que te registras al examen remoto.

|                                                                                                    | The TOEFL® Family of Assessments                                                                                                    |
|----------------------------------------------------------------------------------------------------|----------------------------------------------------------------------------------------------------|
| I'm taking the test in a classroom.<br>Start My in a Classroom Test                                                                         | The TOEFL ITP® Tests<br>For English-language-learning programs at the university level (ages 16                                                         |
| I'm taking the test at home.<br>Select the button below to start your test or to check<br>that your device can be used for at home testing. | The TOEFL Junior® Tests<br>For middle school to early high school level English-language-learning<br>programs (ages 11+)                                |
| Start My At Home Test                                                                                                    | The TOEFL® Primary <sup>®</sup> Tests<br>For young students, to measure current English skills and provide a<br>foundation for future success (ages 8+) |
|                                                                                                    | Check Audio and Microphone                                                                                                    |

- 7. En este System Check, el sistema probará las siguientes características:
  - **Parlantes:** Dale clic en **Check Speaker** (Probar audio) para que la Revisión del Sistema confirme si el audio está funcionando.
  - Micrófono: Prueba el funcionamiento de tu micrófono y confirma la selección correcta del micrófono.
  - Cámara: Confirma la selección correcta de la cámara y te mostrará una transmisión de ti mismo en vivo.
  - Revisión del Ancho de Banda: Revisa el ancho de banda para darte una visión general de la velocidad y verifica que la velocidad sea la adecuada para el examen.

Finalmente, dale clic en "next".

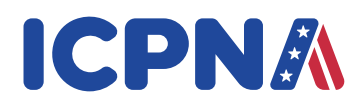

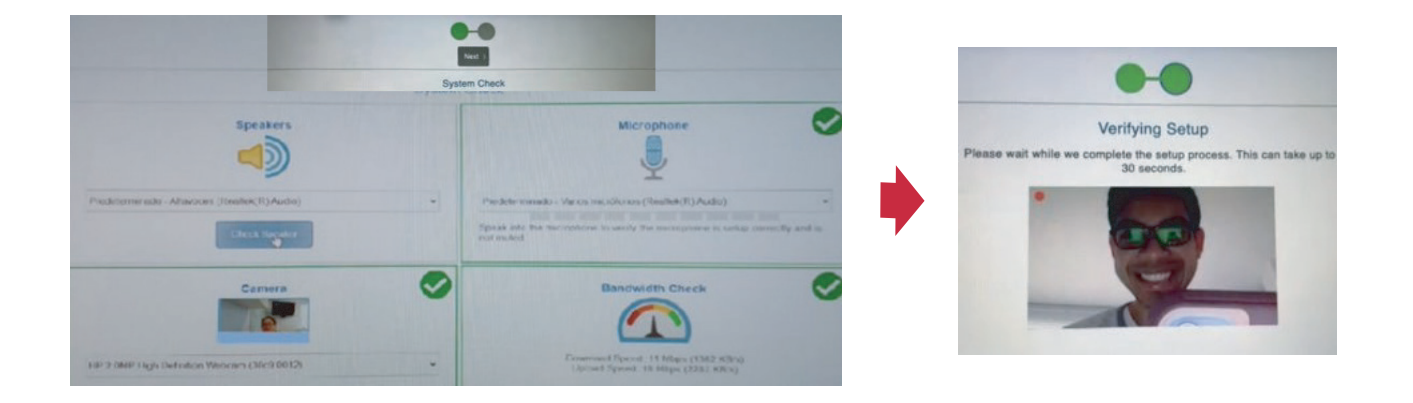

## PASOS A SEGUIR SOLO 48 A 12 HORAS ANTES DEL EXAMEN:

1. Haz doble clic en el browser del examen y clic en Start my At Home Test.

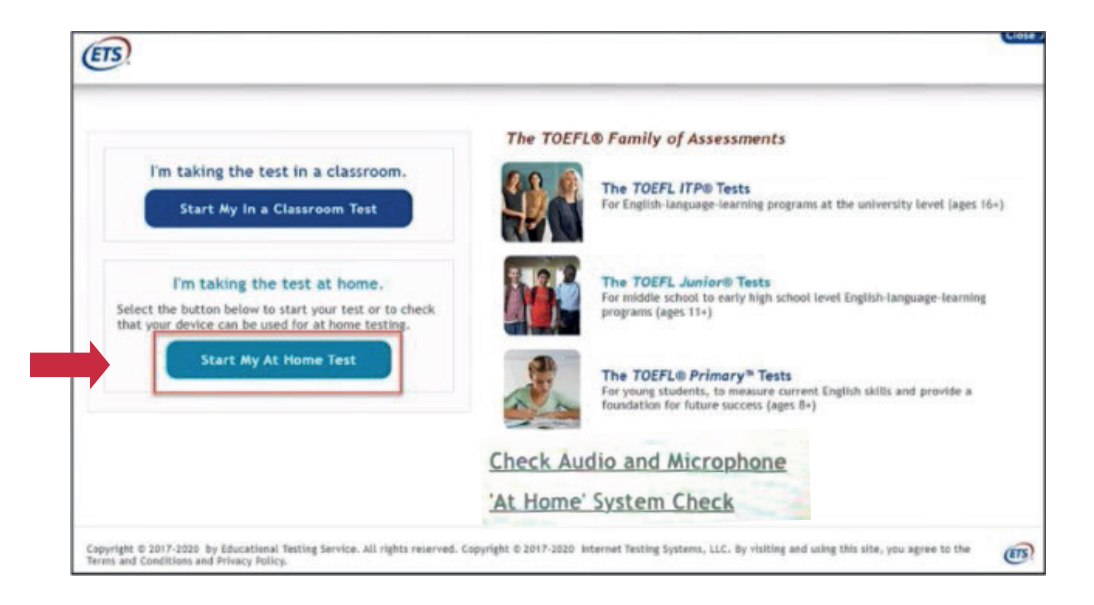

2. Haz doble clic en "Start a Practice Session" ubicado en "Prior to Test Day".

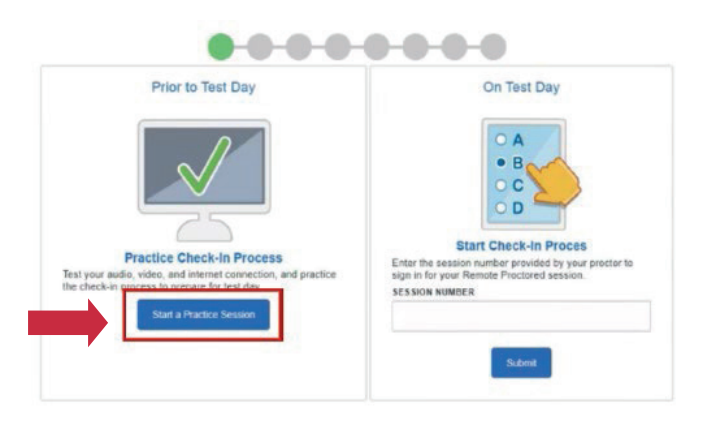

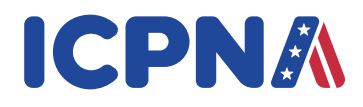

**Paso 1,** Completa tus datos en "Login Using" ingresando tu nombre, apellido y fecha de nacimiento (lado izquierdo) o ingresando tu número de identificación y apellido (lado derecho). Luego dale clic en "Submit".

| ain Usina                         | -0-0- |                                       | Auto Prostor 11                                                                                                    |
|-----------------------------------|-------|---------------------------------------|----------------------------------------------------------------------------------------------------|
| Name and Birthday     *CIVEN NAME |       | Student Unique ID and Family     Name | Welcome to the Remote<br>Proctor Readiness Check. O<br>the day of test, this chat<br>window can be used to talk t<br>your proctor if you need any<br>escience. You may chang |
| Valeria                           |       | *STUDENT UNIQUE ID                    | window and proceed with<br>Readiness Check.                                                                                                    |
| Manrique                          |       | TANLY NAME                            |                                                                                                    |
| -BIRTHDAY                         |       |                                       |                                                                                                    |
| 15 jan •                          |       | Silmt                                 |                                                                                                    |

**Paso 2,** debes hacer check en "I have read and agree to the terms". Luego dale clic en "next".

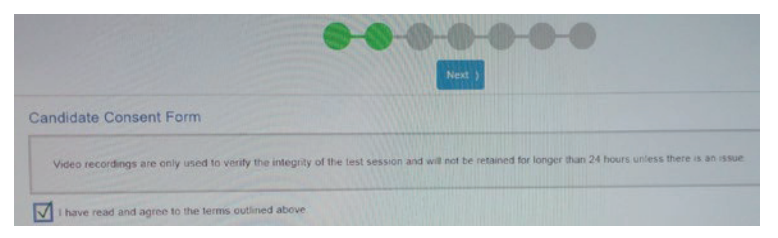

**Paso 3 y 4,** debes tomarte una foto de tu rostro incluyendo hombros y de tu documento de identidad en **físico y vigente**, tanto de frente como de la parte posterior. (DNI, pasaporte o licencia de conducir) y para extranjeros (pasaporte o carnet de extranjería).

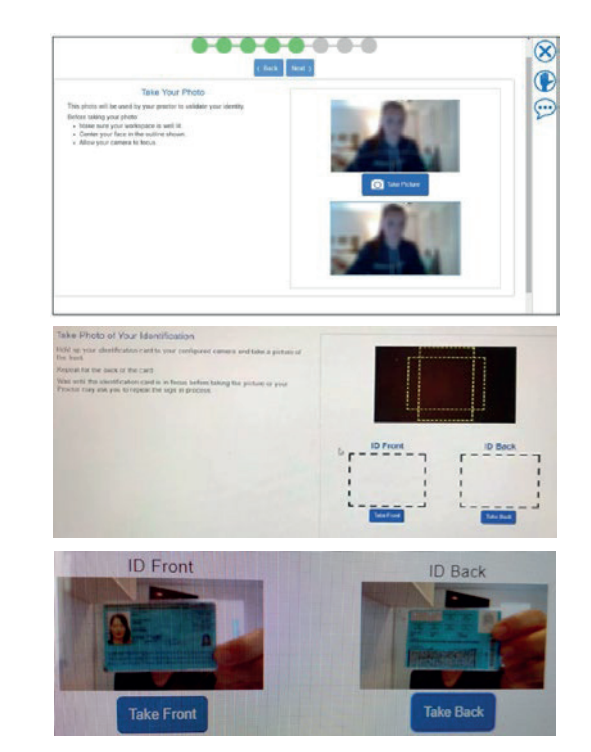

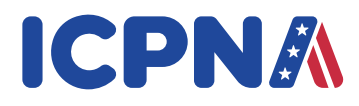

Paso 5, valida tus datos (candidate verification). Luego dale clic en "Next".

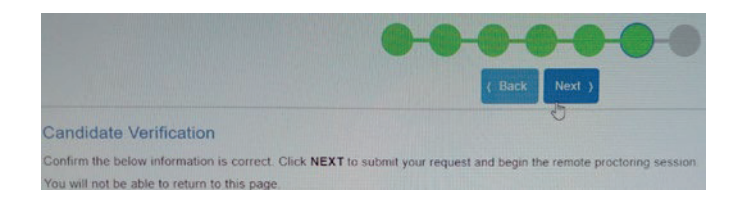

Finalmente, obtendrás una confirmación de que todo queda listo para el día de tu examen.

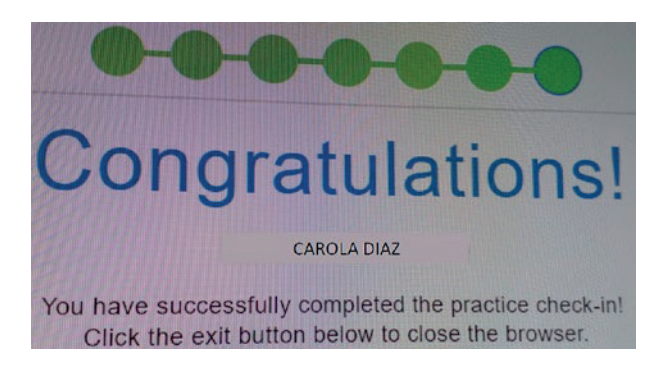

## PASOS A SEGUIR EL DÍA DEL EXAMEN:

- 1. Ingresa a la Web del ICPNA Virtual ICPNA con tu usuario y contraseña y encuentra el enlace a ZOOM. El docente te dará las instrucciones para el examen y un código (a través del chat de ZOOM) para conectarte a la plataforma del examen.
- 2. Cierra la aplicación ZOOM antes de ingresar al TOEFL Secure Browser y reinicia tu equipo para liberar la memoria de este. Solo podrás volver a abrir ZOOM para comunicarte con el docente si tuvieras algún problema hasta antes de iniciar el examen.
- 3. Ingresa al TOEFL Secure Browser de tu escritorio y dale clic en "Start My At Home Test"

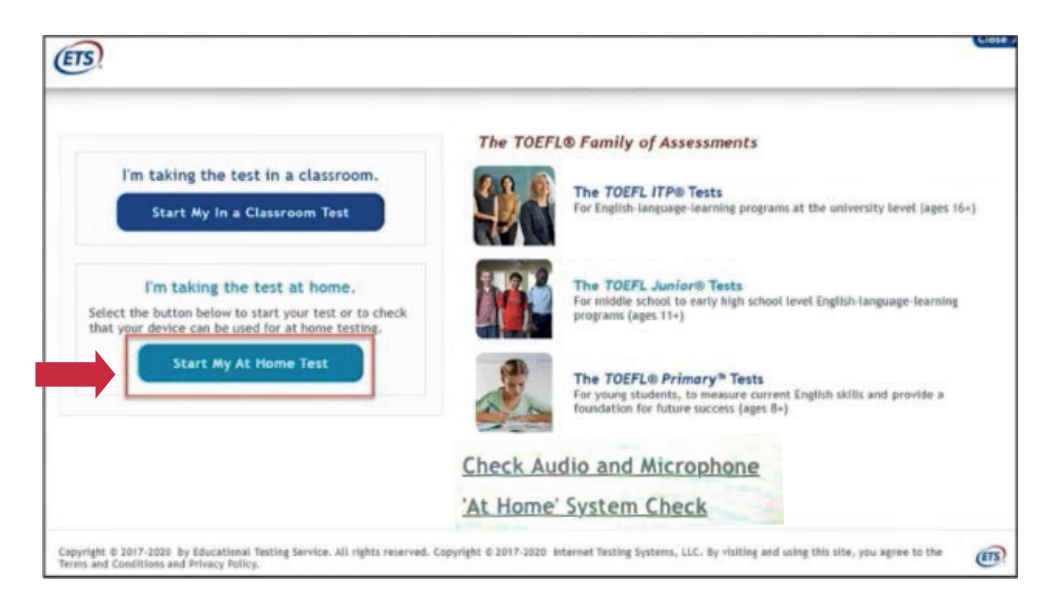

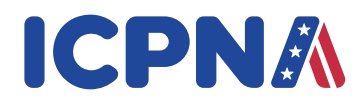

4. Ingresa el número de tu Sesión y dale clic en Submit (Ingresa el número que el administrador del examen te va a dar y asegúrate de incluir el guion medio "-" como parte del código).

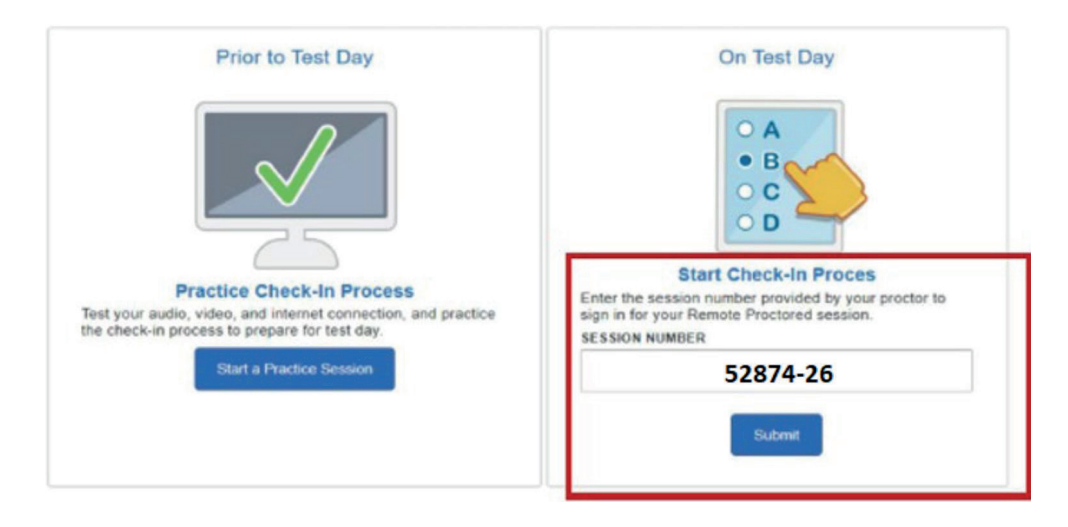

5. Completa tus datos en "Login Using" ingresando tu nombre, apellido y fecha de nacimiento (lado izquierdo) o ingresando tu número de identificación y apellido (lado derecho). Luego dale clic en "Submit", luego de esto, realiza los mismos pasos del Practice session/ Practice check-in process.

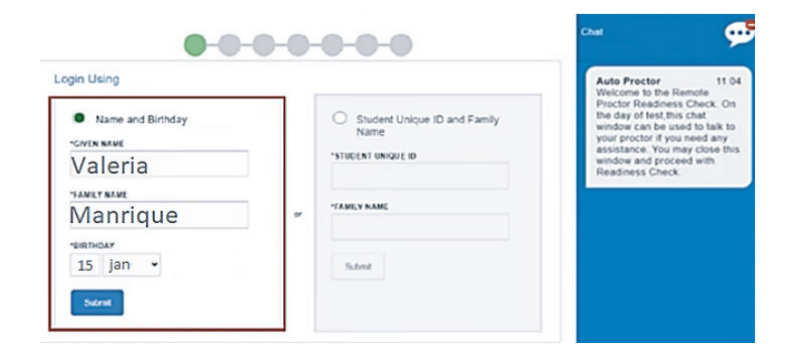

6. Vas a visualizar el siguiente mensaje avisándote que el video y el micrófono se están compartiendo con el docente. Dale clic en OK..

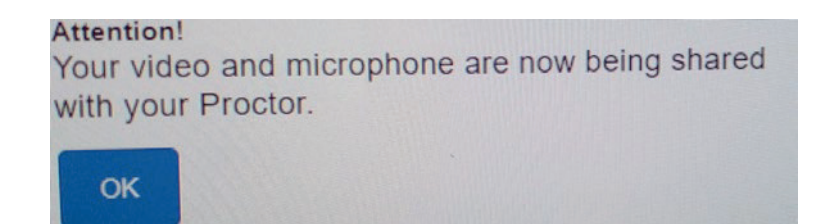

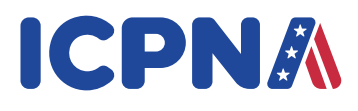

- 7. El docente revisará tu registro y te dará su aprobación para el ingreso al examen. No debes darle clic en "Exit", salvo si hubiera algún problema con tu registro (por ejemplo; si la foto está borrosa), el docente te pedirá que te registres nuevamente.

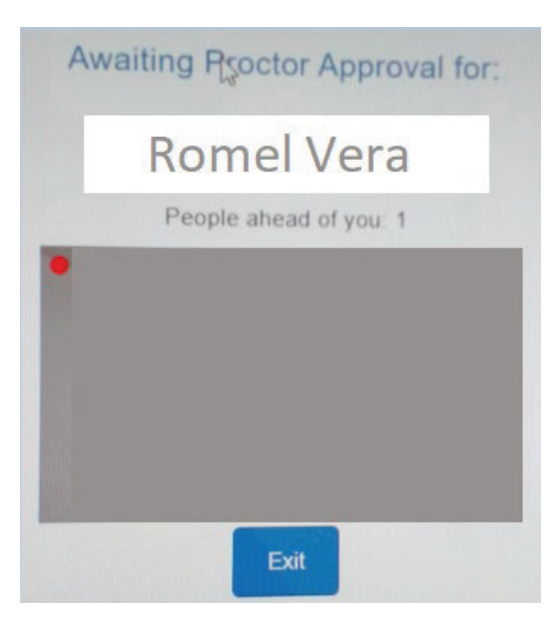

8. Responde unas preguntas de perfil y dale clic en "Save".

| Save                                                                                                    |                   |
|----------------------------------------------------------------------------------------------------|-------------------|
| Select one                                                                                                    |                   |
| "How much time have you spent studying Englis<br>middle/high school or at a college/university)?                          | h (in a           |
| Select one                                                                                                    |                   |
| "What is your current level of study?                                                                                     |                   |
| Select one                                                                                                    |                   |
| "What is your primary reason for taking the TOE                                                                           | FL ITP test?      |
| Select one                                                                                                    |                   |
| Before today, how many times have you taken                                                                               | a TOEFL ITP test? |
| We are now going to ask you a few questions al<br>do not mark your answers to these questions.<br>* Means required field. | bout yourself. We |
| iour riome                                                                                                    |                   |
| Your Profile                                                                                                    |                   |

9. Ahora ya puedes iniciar tu examen dándole clic en "**Next**" y una vez que hayas culminado tu examen, dale clic en "Exit" (Salir).

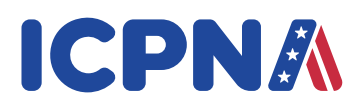

### **INSTRUCCIONES IMPORTANTES:**

Si tienes problemas durante el examen, dale clic en el ícono **raise your hand** (levantar la mano) o el ícono de **chat** para alertar al docente. El docente puede pausar tu examen, para que puedas comunicarle tu pregunta o problema por escrito.

Si ocurre un error que ocasione que se cierre o se bloquee el Browser de manera inesperada, reinicia tu computadora y sigue los pasos para volver a ingresar a la sesión de examen remoto. El docente volverá a aprobar el reinicio de tu examen desde donde te quedaste. Caso contrario, ingresa al aplicativo de ZOOM, para reportar tu problema. Este es un examen cronometrado. Si no terminas el examen dentro del tiempo asignado, visualizarás un cuadro de mensaje informándote que el tiempo ha terminado. Asegúrate de monitorear el tiempo que te queda revisando el cronómetro en la esquina superior derecha de la pantalla.

Serás grabado durante el examen. Las grabaciones de video solo se utilizarán para verificar la integridad de la sesión del examen y no se guardarán por más de 24 horas, a menos que haya un problema de seguridad.